# **OPR Suite 2022**

# Fast Guide to Scorecards in OPR Portal

This guide provides you with a guick overview to the most relevant functionality related to browsing scorecards in OPR Portal.

# **Opening Portal & Logging In**

Start the OPR Portal by selecting Start -> All Programs -> OPR Suite 2022 Servers -> OPR Portal.

You can login to the QPR Portal by entering your username and password to the fields on the left side. The default user for all QPR products is '**gpr**' and the password is '**demo**'.

# Tabs of **OPR** Portal

There are four main tabs available in OPR Portal: My Contents: Here you can see e.g. your bookmarks, responsibilities, and briefing booklets published to you. Processes: Here you can browse process models. Scorecards: Here you can view measures of your organization's balanced scorecard. This guide focuses mainly on this tab.

Actions: Here you can create and view actions related to process models, scorecards, and to your organization in general.

# Selecting Models

To select a model, go to the Scorecards tab and click Select Model in the left frame. A dialog for selecting a model is displayed.

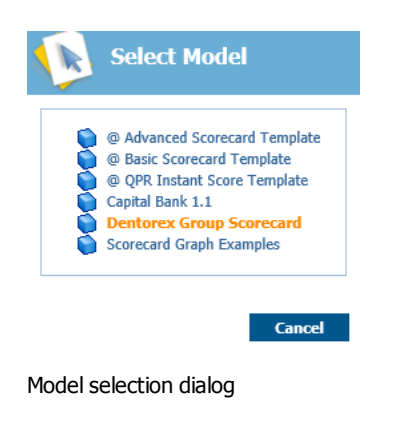

# Navigation

Navigating the scorecards is easy and straightforward. In the Scorecards view you can select the desired scorecard from the navigation frame (A) and the selected scorecard is opened in the viewing frame (B).

The toolbar buttons function as follows:

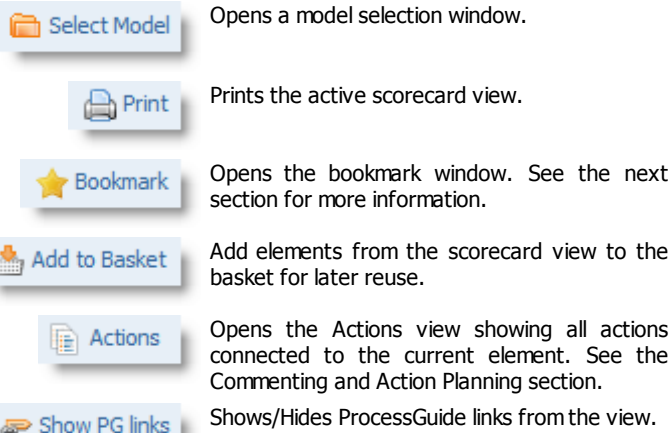

Shows/Hides ProcessGuide links from the view.

Select the period used in the view.

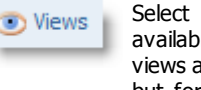

Period

X Series

Select pre-defined view settings. Views available for the Scorecards and Strategy Maps views are controlled by the OPR Metrics client, but for other views there is a View Designer available for creating customized views.

Select the series used in the view.

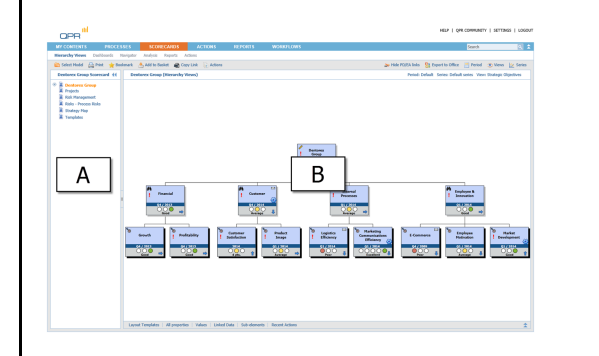

A floating Navigation toolbar is also available (depending on the version of the SVG viewer) in the Scorecards and the Strategy Maps view for easier navigation.

# **Element View**

Clicking the element symbols opens the Element View for the selected element. In the Element View you can see the measure values and define for instance alerts or add actions related to the element. If the element has a shadow, it indicates that it has hidden sub-elements below it in the scorecard hierarchy.

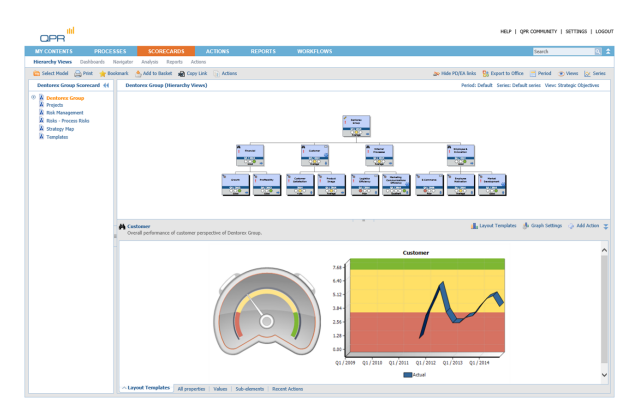

# **Bookmarking**

To bookmark the currently active view, click **Bookmark** in the toolbar above the hierarchy view.

| QPR "           |            |           |             |            |           |     |
|-----------------|------------|-----------|-------------|------------|-----------|-----|
| MY CONTENTS     | PROC       | ESSES     | SCOR        | ECARDS     | AC        | TIC |
| Hierarchy Views | Dashboards | Navigator | Analysis    | Reports    | Actions   |     |
| 📄 Select Model  | 🕒 Prin 🤙   | Bookmark  | b Add to Ba | sket 🛛 🙀 🤇 | Copy Link | È,  |

To change the default name of the bookmark, change the text in the Link name field. Click OK to create the bookmark.

| roperties                                                                                 | Publish To    |
|-------------------------------------------------------------------------------------------|---------------|
| Dame Dentorex Group (Hierarchy Views)                                                     | Author        |
| ation http://OPR-158/OPR2015-1/Portal/OPR Isani dl25CPI LIGIN&*vlink&VTN=SCVTEV&SID=iC    | O Everyone    |
| rt link http://OPD.158/OPD.2015.1/Portal/OPD Trani dDSCPLINGTN0-5viol-8v/TN=SCVTEWBSTD=if | Selected uper |
|                                                                                           |               |
| Set as homepage Quick link Maintain selections                                            |               |
|                                                                                           |               |
| ction                                                                                     |               |
| Create bookmark                                                                           |               |
| Set as default nane                                                                       |               |
| Set as default page of QPR Portal                                                         |               |
| Set as default page of Scorecards                                                         |               |

The bookmark is now available in the Home view under the My Contents tab.

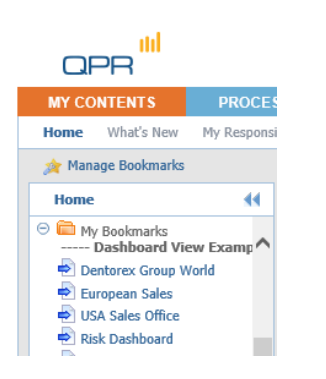

## **Commenting and Action Planning**

You can leave comments and create action plans, among other things, related to the measures you are browsing. To add a comment or an action plan, click **Actions**. This opens a view listing all actions connected to the active measure. To add a new action, click **Add**. In the window that opens, select the desired action type from the drop-down list in the upper right corner.

| Description                                                       | Categorization                               |
|-------------------------------------------------------------------|----------------------------------------------|
| teader:                                                           | Category: Not categorized V<br>Status: New V |
|                                                                   | Linked to                                    |
|                                                                   | Discussion Forum                             |
| rogress: 0 %                                                      | Add Remove                                   |
| Roles                                                             |                                              |
| wner: Sel                                                         | Publish To                                   |
| ssigned to: Sel                                                   | C Users of linked elements                   |
| pproved by: Sel                                                   | ect O Everyone                               |
| Dates                                                             | Selected users Users                         |
| tart datas Varsi 2014 Mastha December V Davis 10 V 🛤              | ☑ Notify via e-mail                          |
| teadline: Year: 2014 Month: December V Day: 10 V                  | Attachments                                  |
| late stamp: Year: 2014 Month: December V Day: 10 V M Select Perio | od                                           |
|                                                                   |                                              |
|                                                                   |                                              |

Action editor for an action plan

Fill in the fields and click **OK** – the action is now added to the list.

#### Inserting Measure Values

The easiest way to input measure is to use the Element View, which you can open by clicking the element's name or the symbol depending on the view. Clicking the **Edit** link at the top of the listed value table, you can open the value editor.

| Acte | ual (pts.) | Alarm (pts.) | Target (pts.) |
|------|------------|--------------|---------------|
| 2009 |            |              |               |
| 2010 |            |              |               |
| 2011 |            |              |               |
| 2012 |            |              |               |
| 2013 | 6.20       | 5.00         | 12.00         |
| 2014 | 4.10       | 5.00         | 12.00         |

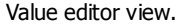

Another alternative (which is especially useful when updating multiple measures) for editing measure values is using the Navigator view and select the scorecard in which the target measures reside. Click the **Expand** button to expand all nodes and then click **Edit** to activate the editing mode, in which there is an input field for all values you can modify. Verify also that the correct period and series have been selected. The Period and Series selection menus can be accessed via **Period** and **Series** respectively.

## Searching

To search for information in QPR Portal, enter the desired search text into the quick search field and click the Search button to perform a search with the terms you entered.

HELP | QPR COMMUNITY | SETTINGS | LOGOUT

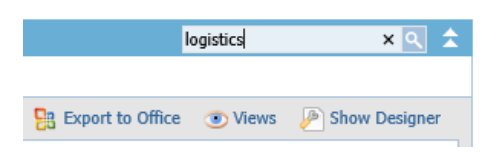

The results of the search are opened into a search view in which you can fine-tune the search to get more accurate results. For example, you can narrow down the search to cover only the currently active QPR Metrics model.

| Frontears Frontess                | ES SCORECARDS ACTIONS REPORTS WORKFLOWS                                                              | Search                  | E     |
|-----------------------------------|----------------------------------------------------------------------------------------------------|-------------------------|-------|
| igrams Organizations Navigatar    | Analysis Matrices Addones                                                                            |                         |       |
| Select ModelPrint * Book          | mark 🐣 Add to Beshet 📸 Copy Link                                                                     |                         |       |
| Sentonex - Quality Hanagemi (It 1 | Search - logistics                                                                                   |                         |       |
| All diagrams                      | Search Text                                                                                          |                         |       |
| Contorex - Quality Hanagement 1   | legitics Search                                                                                      |                         |       |
| A 2. Research & Development       | Search frans: Processes 🖉 Scorecards 😨 Actions 🗌 Current madels only                                 |                         |       |
| A 3. Customer Care Service        | Search attributes: Hatch Case Whole Word                                                             |                         |       |
| A Communication                   | Research                                                                                             |                         |       |
| A Financial Nanagement            | Search results for "logistics"                                                                       | 014801                  |       |
| A Partner Network Development     | Type Clement                                                                                         | Found in fields         | Views |
| A Personnel Training              | 6 Logistics - Dentones - Quality Management System                                                   | Resources, Name         | Ph    |
| A Parchasing                      | Logistics Manager - Denterer - Quality Management System                                             | Organization Item, Name | Ph    |
| A Recruitment Process             | C Lopatice/SCH - Denterex - Quality Management System                                                | Name                    | P     |
| A MACHINA AND A                   | Scorecards<br>Search sends for "lociative"                                                           |                         | 144   |
|                                   | Type Dement                                                                                          | Found in fields         | Views |
|                                   | 1 Logistics Efficiency - Dentonex Group Scorecard                                                    | Name, Description       |       |
| )                                 | Logistics Casts / Sales - Dentonex Group Scarecard                                                   | Name                    | >     |
|                                   | topitics Efficiency - Dentanex Group Scorecand                                                       | Name, Description       | 10    |
|                                   | Logistics Cents / Sales - Denterers Group Scorecard                                                  | Neme                    | >     |
|                                   | So Lopatics Efficiency - Dentonex Group Scorecard                                                    | Name, Description       |       |
|                                   | Lopitics Casts / Sales - Denturex Group Scarecard                                                    | Name                    | N 1   |
|                                   | Lopotes Efficiency - Dentonex Group Scorecard                                                        | Name, Description       | *     |
|                                   | Logistics Casts / Sales - Dentonex Group Scanecard                                                   | Name                    | N     |
|                                   | Se Lopitics Efficiency - Dentanes Group Scorecard                                                    | Name, Description       | 10    |
|                                   | S Logistics Cents / Sales - Dentorex Group Scarecard                                                 | Name                    | N     |
|                                   | P Lopatics Casts / Sales (US West Coast) - Dentonex Group Scorecard                                  | Name                    | 1     |
|                                   | Lopistics Casts / Sales (US East Coast) - Dentares Group Scorecard                                   | Name                    | 1     |
|                                   | Logistics Casts / Sales (US Fast Cast) - Destance Group Scorecard                                    | Name                    | N     |
|                                   |                                                                                                    |                         |       |
|                                   | B Logiblics Efficiency - Dentonex Group Scorecard                                                    | Name, Description       | 10    |
|                                   | Logatics Officiency - Dentance Group Scorecard<br>Logatics Clusts / Sales - Dentance Group Scorecard | Name, Description       | 10    |

#### Search results for "Logistics" search

| Search Text        |                                                          |
|--------------------|----------------------------------------------------------|
| logistics          | Search                                                   |
| Search from:       | ✔ Processes ✔ Scorecards ✔ Actions □ Current models only |
| Search attributes: | Match Case Whole Word                                    |

Fine-tune your search with the options shown above.

#### Ending your QPR Portal session

Select Logout from the upper right corner to log out and end your QPR Portal session. In the case automatic login using cookies has been enabled, you have the option to clear your login information at this point.

You have logged out from QPR Portal. Cleaning up cache and page history is recommended.

Relogin

For more information, see QPR on the Web at <u>https://www.gpr.com/resources</u>

QPR CustomerCare E-mail: <u>customercare@qpr.com</u> Phone: +358 290 001 155 See opening hours at <u>http://www.qpr.com/support/</u>